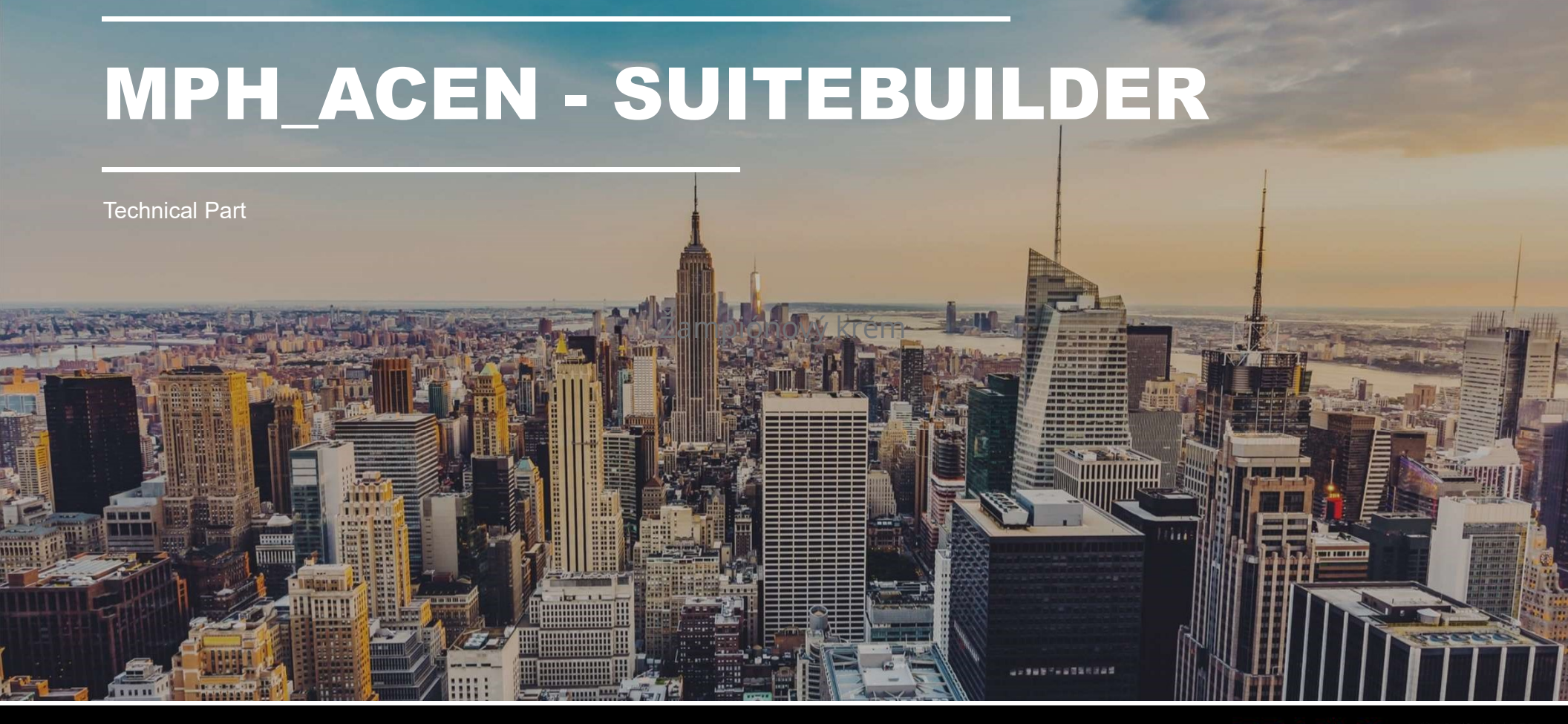

© Oracle | NetSuite Inc. 2018

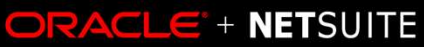

# OUTLINE

- Introduction
- Technical part logistics
- Syllabus

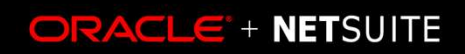

# INTRODUCTION

• Libor Nekula

- ESF Graduate
  - Economic Information
     Systems
  - Business
     Management

- 4 years technical consultant in Y Soft
- 2 years senior technical consultant in NS
  - Consultant + developer
  - Code review owner
  - Technical interviewer

| 2006 | 2012 | 2016+ |
|------|------|-------|
|      |      |       |

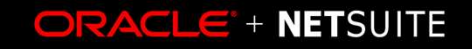

## LOGISTICS OF TECHNICAL PART

## 6 Sections

- 6 Assignments
  - 5 points per assignment
  - -1 extra point when submitted via Git repository
- Final written exam/test
  - -25 points

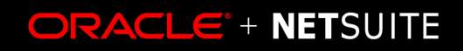

## **TECHNICAL PART SYLLABUS**

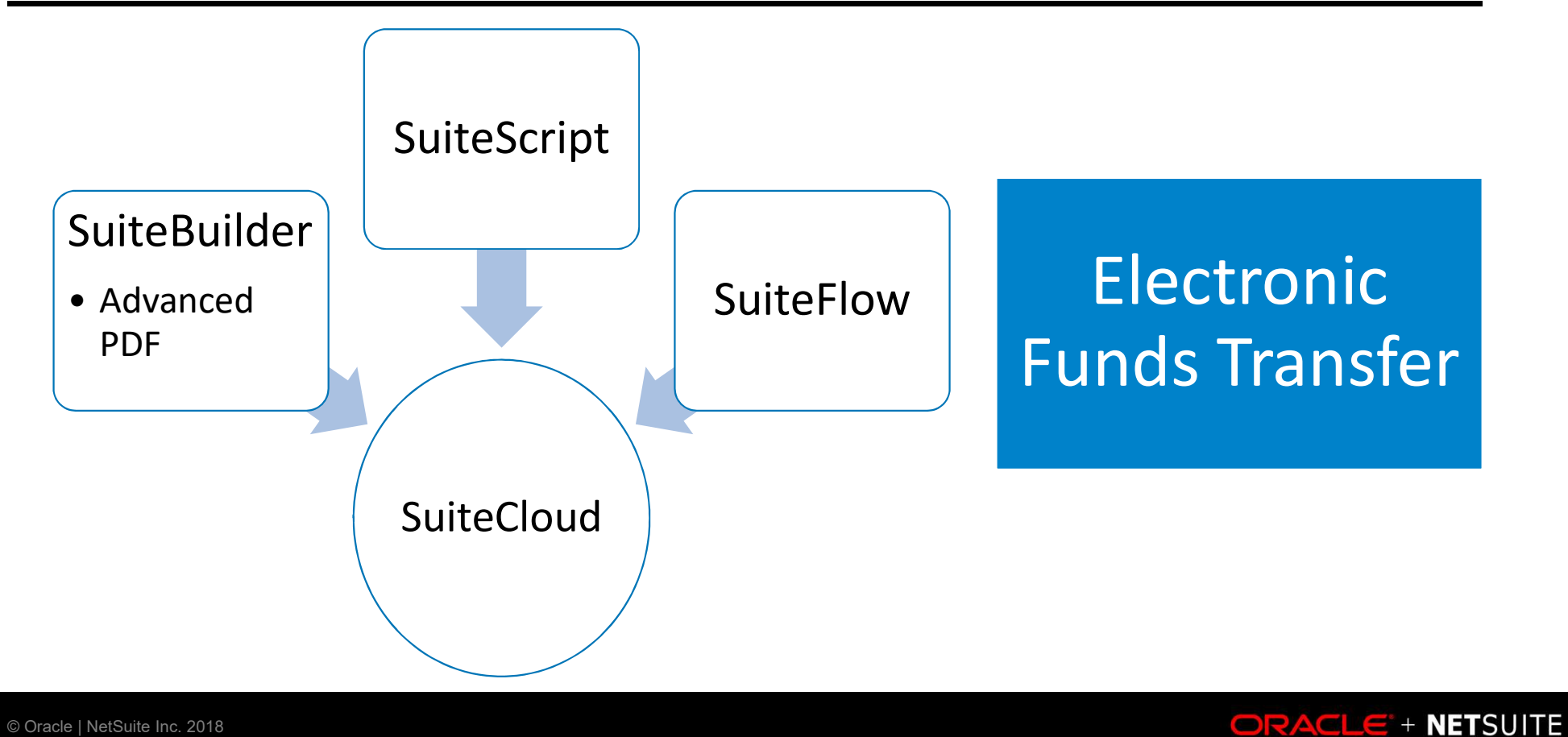

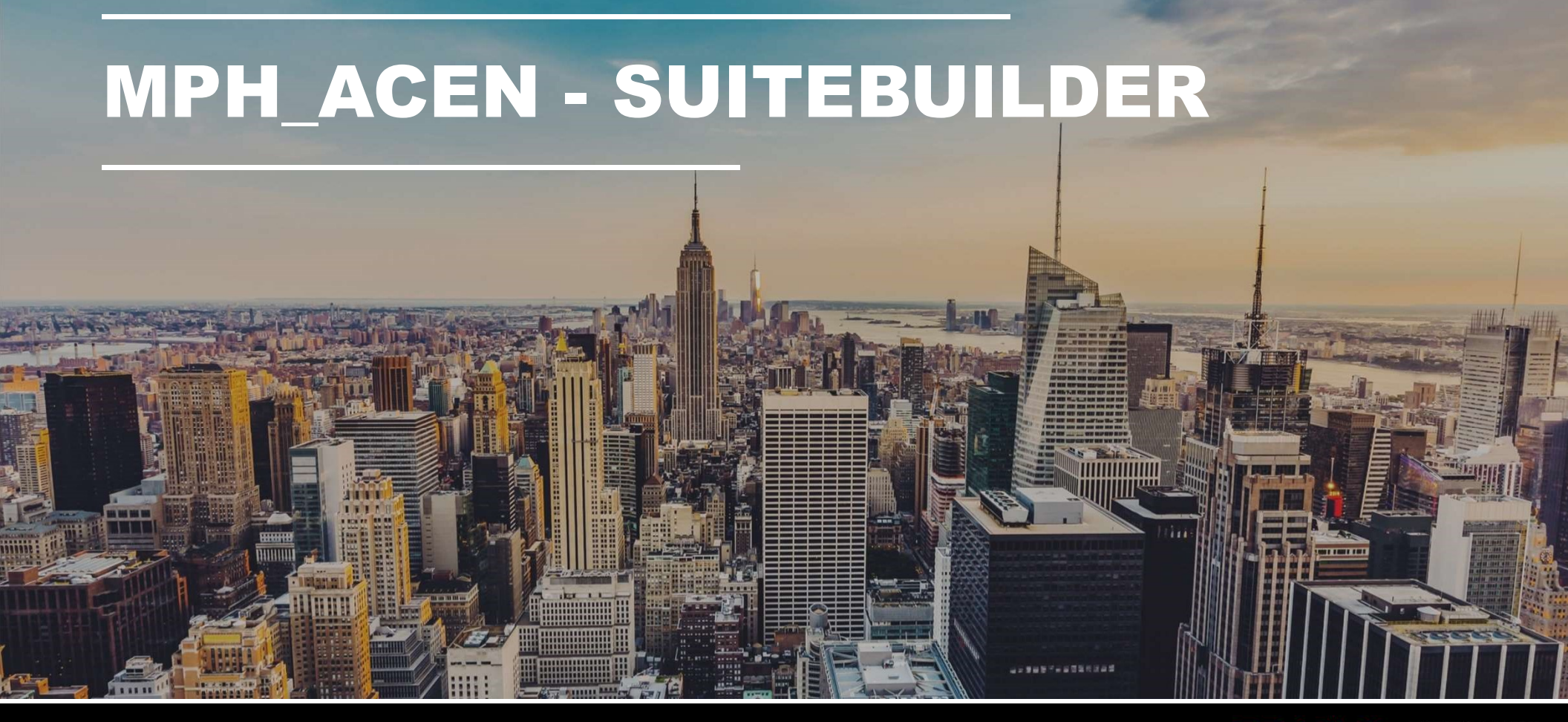

© Oracle | NetSuite Inc. 2018

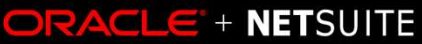

## AGENDA

- General Overview NS Anatomy
- Initial setup
- Custom fields
- Custom forms
- Custom records

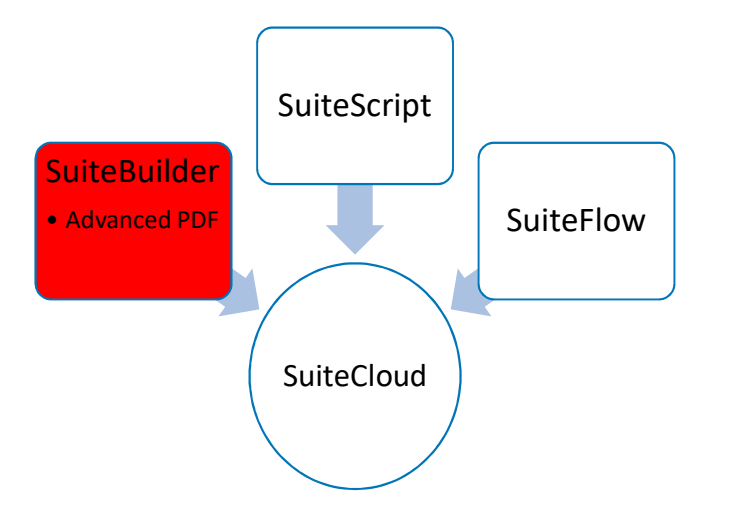

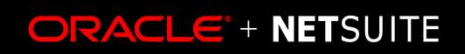

## **NetSuite Anatomy**

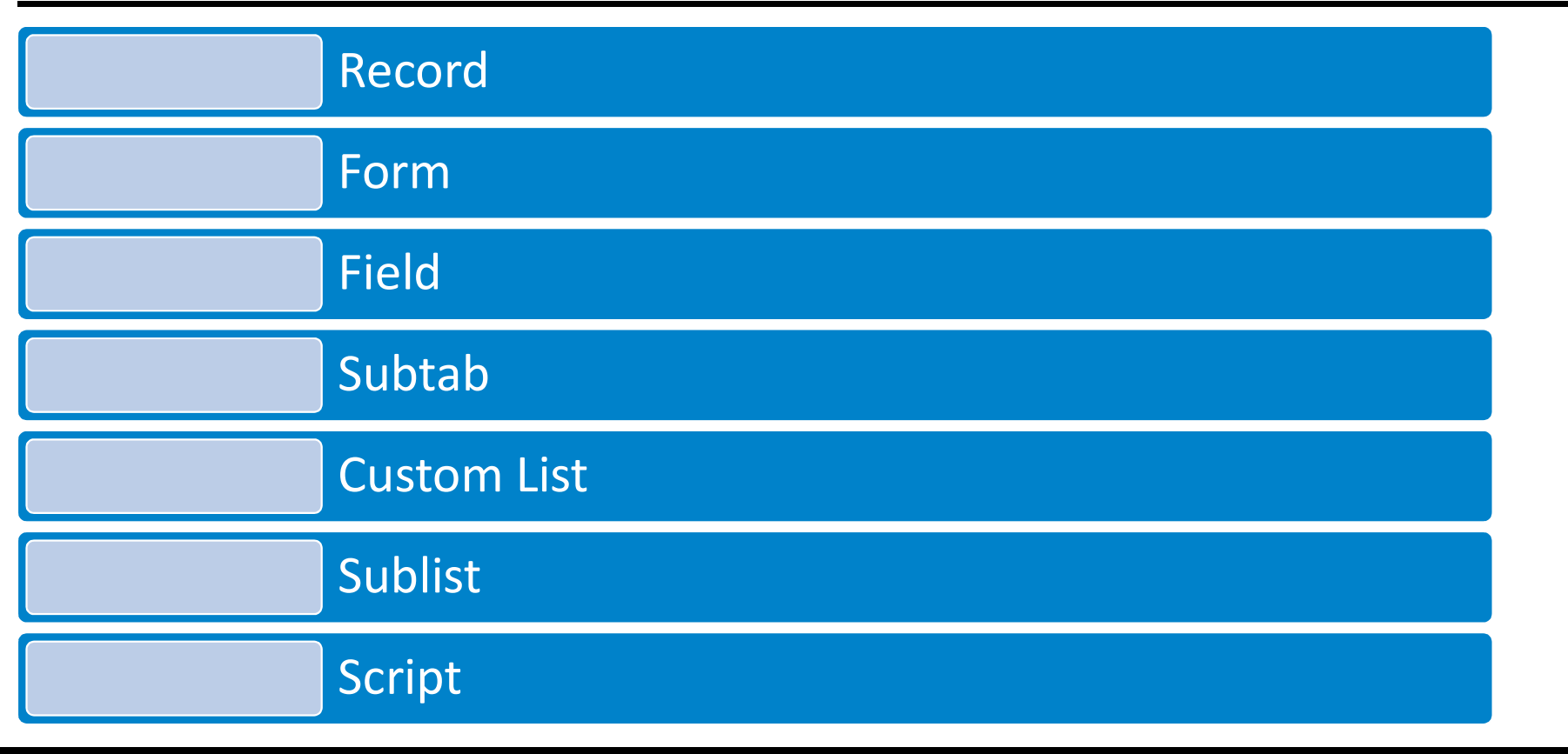

8 © Oracle | NetSuite Inc. 2018

ORACLE + NETSUITE

# WALKTHROUGHS

9 © Oracle | NetSuite Inc. 2018

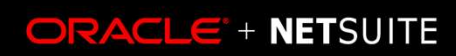

9 (

## **INITIAL SETUP**

- Show internal ids
  - Home icon > Set Preferences
- Custom Records
  - Setup > Company > Enable features > SuiteCloud

|                                                                                                    | Defaults                                                                                                    |
|----------------------------------------------------------------------------------------------------|----------------------------------------------------------------------------------------------------|
| eatures > SuiteCloud                                                                                                    | DOWNLOAD PDF FILES USE MULTICURRENCY EXPENSE REPORTS ADDRESS MAPPING TYPE Google Show INTERNAL IDS ONLY SHOW LAST SUBACCOUNT |
| nable Features<br>Save Cancel Reset                                                                                                    |                                                                                                    |
| ompany <u>A</u> ccounting <u>T</u> ax T <u>r</u> ansactions <u>i</u> tems & inventory <u>E</u> mple<br>EW SUITECLOUD <u>TERMS OF SERVICE</u> . | ployees CRM Analytics Web Presence SuiteCloud                                                                                |
| SuiteBuilder                                                                                                    |                                                                                                    |
| ITEM OPTIONS<br>ASSIGN CUSTOM TRANSACTION ITEM OPTION FIELDS TO THE LINE ITEMS OF YOUR TRAN                                                    | RANSACTION RECORDS. BY ENABLING THIS FEATURE, YOU AGREE TO SUITECLOUD TERMS OF SERVICE.                                      |
| CUSTOM RECORDS<br>COLLECT INFORMATION SPECIFIC TO YOUR BUSINESS THAT CAN BE INTEGRATED WITH T                                                  | 'H STANDARD NETSUITE RECORDS. BY ENABLING THIS FEATURE, YOU AGREE TO <u>SUITECLOUD TERMS OF SERVICE</u> .                    |
| ADVANCED PDF/HTML TEMPLATES                                                                                                    | ENABLING THIS FEATURE, YOU AGREE TO SUITECLOUD TERMS OF SERVICE.                                                             |

Restrict View Custom Preferences

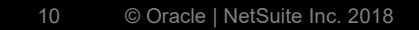

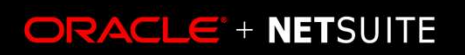

## WT I - Creating a new custom list and subtab

• Customization > Forms > Subtabs

• Customization > Lists, Records, Fields > Lists

https://system.netsuite.com/app/help/helpcenter.nl?fid=section\_n2852278.html

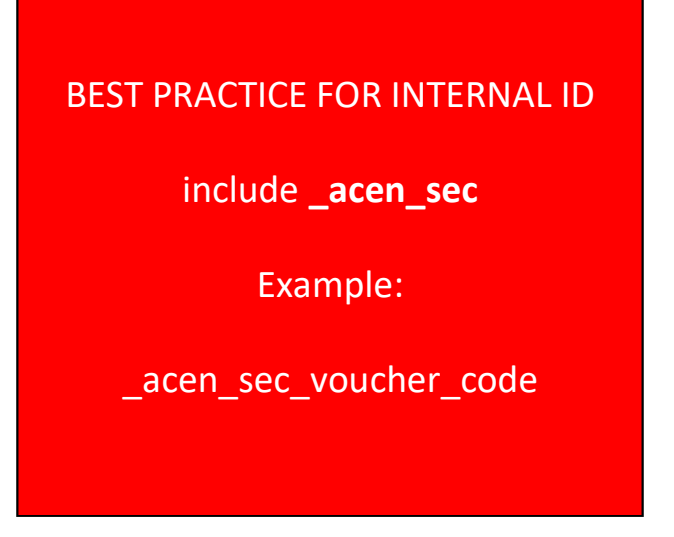

11 © Oracle | NetSuite Inc. 2018

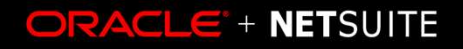

## WT II - Creating a new custom field

- Customization > Lists, Records, Fields >
  - Item
  - Entity
  - Transaction

**BEST PRACTICE FOR INTERNAL ID** 

include \_acen\_sec

Example:

\_acen\_sec\_voucher\_code

https://system.netsuite.com/app/help/helpcenter.nl?topic=EDIT\_CUSTENTITYFIELD

12 © Oracle | NetSuite Inc. 2018

ORACLE + NETSUITE

## WT III - Creating custom record

• Customization > Lists, Records, Fields > Record Types

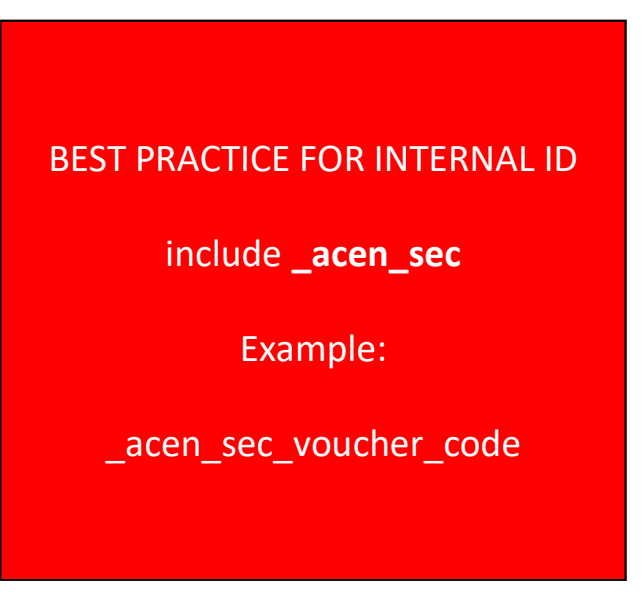

https://system.netsuite.com/app/help/helpcenter.nl?topic=EDIT\_CUSTRECORD

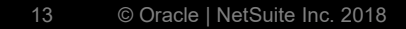

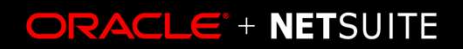

## WT IV - Creating custom Form

|                            | ← → List S <del>earch <u>Customize</u><br/>Customize Form<br/>New Bday Heid</del> |             |
|----------------------------|-----------------------------------------------------------------------------------|-------------|
| BEST PRACTICE FOR INTERNAL | New Column Field New Item Option                                                  |             |
| include _acen_sec          | nary<br>OTAL 161.88<br>OUNT ITEM                                                  |             |
| Example:                   | OTAL 0.00<br>CERTIFICATE                                                          |             |
| _acen_sec_voucher_code     | L 161.88                                                                          |             |
|                            |                                                                                   | LEAD SOURCE |
|                            |                                                                                   | PARTNER     |

https://system.netsuite.com/app/help/helpcenter.nl?topic=EDIT\_CUSTENTITYFIELD

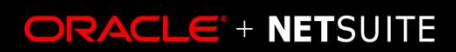

14 © Oracle | NetSuite Inc. 2018

## WT V – Creating a new script

| Search  |        |                                  |     |                          | Q,          | Upload Script File           Reset         Cancel         Create Script Record | Save Cancel Reset                               |
|---------|--------|----------------------------------|-----|--------------------------|-------------|--------------------------------------------------------------------------------|-------------------------------------------------|
| cuments | Setup  | Customization Suppo              | ort |                          |             | SCRIPT FILE *                                                                  | ТҮРЕ                                            |
|         |        | Customization Manager            | į   |                          |             | ns_mr_cleanPendingCIs.js                                                       | Map/Reduce                                      |
|         |        | Lists, Records, & Fields         | ►   |                          |             |                                                                                |                                                 |
|         |        | Forms                            | ÷   |                          |             |                                                                                | ID                                              |
|         |        | Scripting                        |     | Scripts                  | New         |                                                                                | API VERSION                                     |
|         |        | Workflow                         | Þ   | Script Deployments       |             |                                                                                | 2.0                                             |
|         |        | Plug-ins                         | p.  | Scripted Records         |             |                                                                                | Scripts Parameters Unnandled Errors Deployments |
| LE      | ID     | Centers and Tabs                 | *   | Scheduled Script Status  | DEPLOYMENTS |                                                                                | SCRIPT FILE                                     |
|         | custom | 5                                |     |                          | Deployments |                                                                                | ns_m_deenvendingels.js                          |
|         | custom | SuiteBundler                     | 1   | Map/Reduce Script Status | Deployments |                                                                                | Custom Blug In Tunos                            |
|         | custom | script_cp_cs_cutslit_sales_orde  | r   | Priority Settings        | Deployments |                                                                                | <u>c</u> ustom rug-m types                      |
|         | custom | script209                        |     |                          | Deployments |                                                                                | CUSTOM PLUG-IN TYPE*                            |
|         | custom | script_nsts_ci_validation_cs     |     | Script Execution Logs    | Deployments |                                                                                | <b>•</b>                                        |
|         | custom | script_nsts_ci_online_suitelet_o | s   | Script Debugger          | Deployments |                                                                                | Add ¥ Cancel + Incert = Remove                  |
|         | custom | script_sdr_cs_relationships      |     | 1.0                      | Deployments |                                                                                |                                                 |
|         | custom | script_sdr_cs_salesorder_finan   | ce  | 1.0                      | Deployments |                                                                                | Save T Cancel Reset                             |

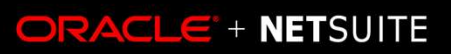

# **VIEWING FIELD IDS**

|                                                                                                    | This XML file does not appear to have any style information asso                                                                                                    |
|----------------------------------------------------------------------------------------------------|----------------------------------------------------------------------------------------------------|
| • Via field help                                                                                                    | <pre>• &amp;xml=t</pre>                                                                                                    |
| Invoice    885249 ABC Marketing Inc.   Edit   Back   Authorize Return   Accept Payment   Primary Information   Field Help   NetSuite increases the largest invoice number by one.   You can type another number. The next invoice number by one.   You can type another number. The next invoice number will revert to the standard pattern.   Field ID: tranid | <pre>v&lt;_csrr&gt;     r_Q-14td5-     dIzOLuFTuANBLNgKypAsi232uJEfI2j1c4SSk9mPjRTEERh9euBl     <!--_csrf-->     &lt;_eml_nkey_&gt;172296206<!--_eml_nkey_-->     <account>129</account>     <amountpaid>0.00</amountpaid>     <amountpaid>0.00</amountpaid>     <amountremaining>161.88</amountremaining>totall     <balance>132315.16</balance>     <balreadyrefunded>F</balreadyrefunded>     <balreadyrefunded>F</balreadyrefunded>     <balledtadrssevexbc billaddr1="" inc<="" marketing=""> v<billaddress>     <billaddress>     <billaddress>     <billaddress>     <billaddress>     <billaddress>/billcity&gt;     <billaddress>/billcity&gt;     <billingaddress 1011city="">     <billingaddress 1011city="">     <billingaddress 20111city="">     <billingaddress 20111city="">     <billoverride>&lt;<br/>     <billingaddress 20111city="">     <billoverride>     <billingaddress 20111city="">     <billoverride>     <billextertx billstate="">     <billextertx billstate="">     <billextertx billstate="">     <billextertx billity="">     <billextertx billity="">&gt;     <billextertx billity="">&gt;&gt;&gt;&gt;&gt;&gt;&gt;&gt;&gt;&gt;&gt;&gt;&gt;&gt;&gt;&gt;&gt;&gt;&gt;&gt;&gt;&gt;&gt;&gt;&gt;&gt;&gt;&gt;&gt;&gt;&gt;&gt;&gt;</billextertx></billextertx></billoverride></billingaddress></billoverride></billingaddress></billoverride></billingaddress></billingaddress></billaddress></billaddress></billaddress></billaddress></billaddress></billaddress></billaddress></balledtadrssevexbc></pre> |

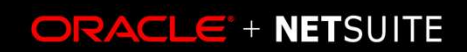

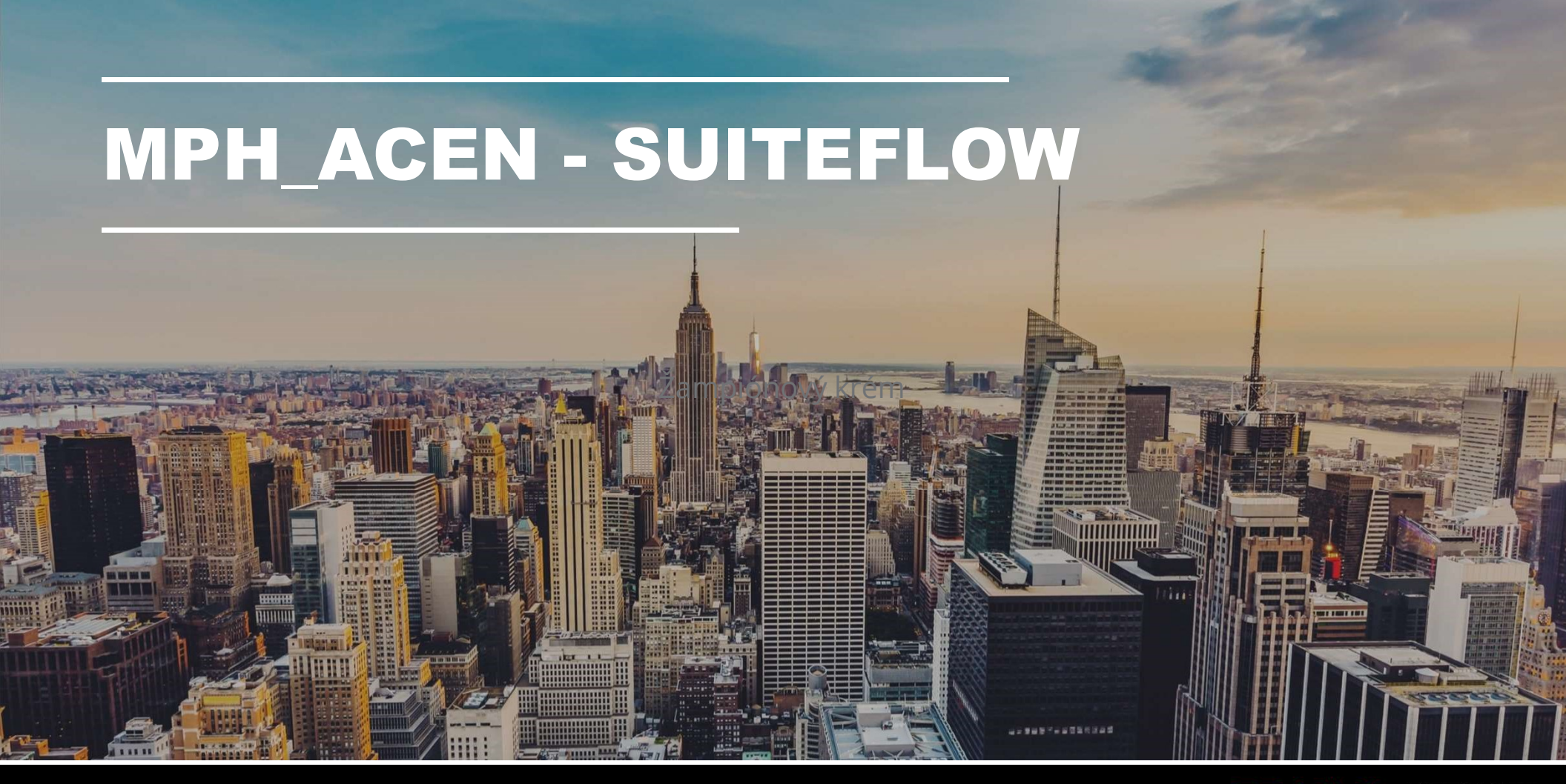

© Oracle | NetSuite Inc. 2018

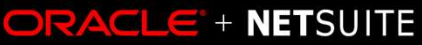

## **MINOR CHANGES IN LOGISTICS**

- First Assignment deadline Fri, Nov 9, 2018
- Submissions done on or before Tue, Nov 6, 2018 for 1 bonus point
- 5 Late Days for everyone applicable to Assignments 2-6
  - 5x 1 day later
  - -1x 5 days later

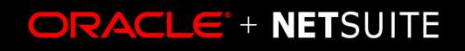

## **INITIAL QUICK SETUP**

- Show internal ids
  - Home icon > Set Preferences
- SuiteFlow
  - Setup > Company > Enable features > SuiteCloud
- Invoice in Advance of Fulfillment
  - Setup > Accounting > Accounting Preferences > Order Management

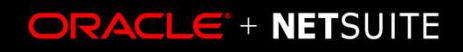

## **INSTALLING A BUNDLE**

## • MPH\_ACEN\_I - 256797

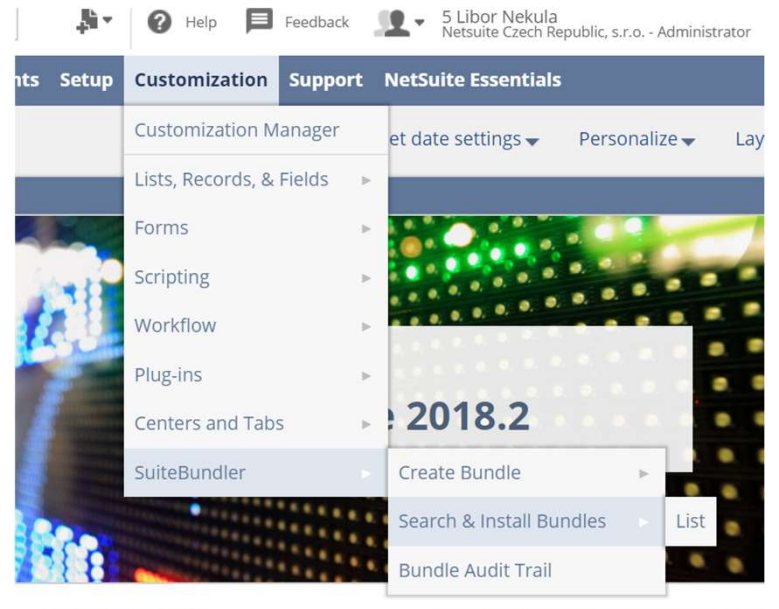

etablet eta anatata

enable chains and contract of

### **Search & Install Bundles**

#### Search

#### Basic | Advanced

LEAVE THE KEYWORDS BOX BLANK AND CLICK SEARCH TO VIEW THE MOST POPULAR SUITEAPPS

#### **KEYWORDS**

256797

### Installation Terms of Service

| NAME       | BUNDLE ID | VERSION | MANAGED | COMPANY NAME                    |
|------------|-----------|---------|---------|---------------------------------|
| MPH_ACEN_I | 256797    |         |         | Netsuite Czech Republic, s.r.o. |

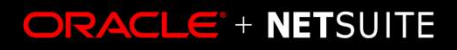

# A BIT OF THEORY

- What is SuiteFlow?
- Workflow elements
  - States
  - Transitions
  - Actions
  - Triggers

## 

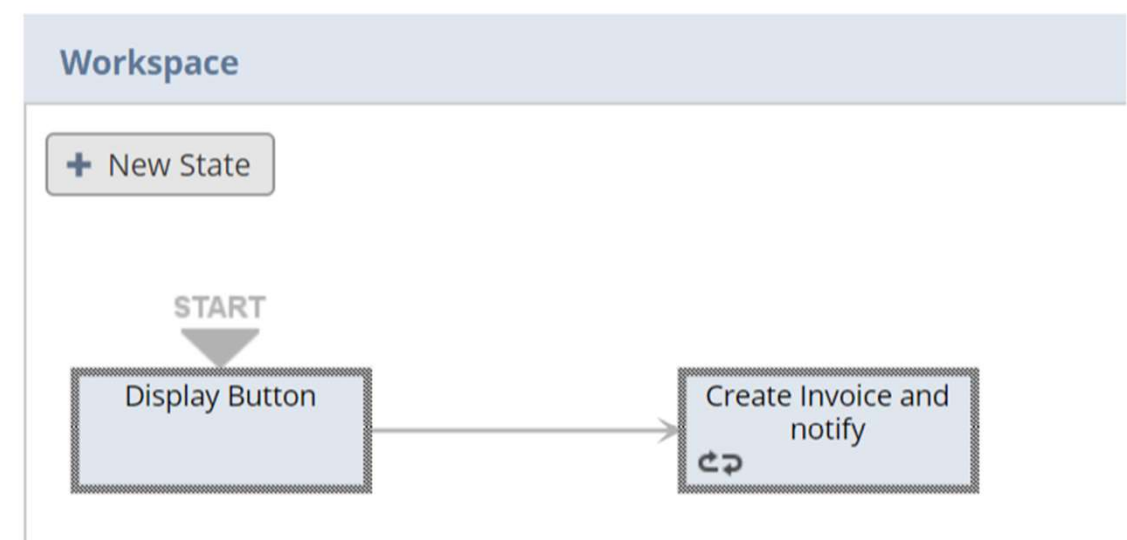

## Triggers

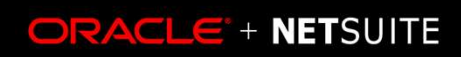

## **NEW WORKFLOW**

Customization > Workflow > Workflows > New

Workflow

Necessary values

| NAME *                                | DESCRIPTION                 |
|---------------------------------------|-----------------------------|
| Approve and Invoice                   |                             |
| ID                                    |                             |
| customworkflow1                       | OWNER                       |
| RECORD TYPE                           | Cathy Cadigan Cathy Cadigan |
| Transaction                           |                             |
| SUB TYPES *                           | EXECUTE AS ADMIN            |
| Advanced Intercompany Journal Entry   | RELEASE STATUS              |
| Cash Refund                           | 4 Released                  |
| Cash Sale                             | KEEP INSTANCE AND HISTORY   |
| Check                                 | 5 💽 ENABLE LOGGING          |
| · · · · · · · · · · · · · · · · · · · | INACTIVE                    |

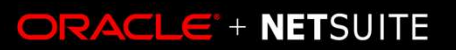

## **NEW WORKFLOW II**

| <ul> <li>Necessary values</li> </ul> | Initiation             |                        |             |
|--------------------------------------|------------------------|------------------------|-------------|
| ,                                    | ● EVENT BASED          |                        |             |
|                                      | Event Definition       |                        |             |
|                                      | ON CREATE              | USE                    | CUSTOM FORM |
|                                      | TRIGGER TYPE 3 - All - | CONDITION              |             |
|                                      | EVENT TYPES            |                        | 1           |
|                                      |                        | SAVED SEARCH CONDITION | •           |

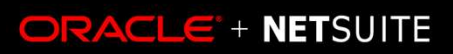

# WALKTHROUGHS – Create and deploy a new workflow

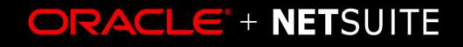

# SIMPLE WORKFLOW -SET DEPARTMENT AND SHOW CONFIRMATION

# MULTI-STATE WORKFLOW -CUSTOM APPROVE

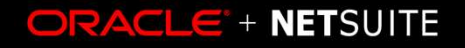

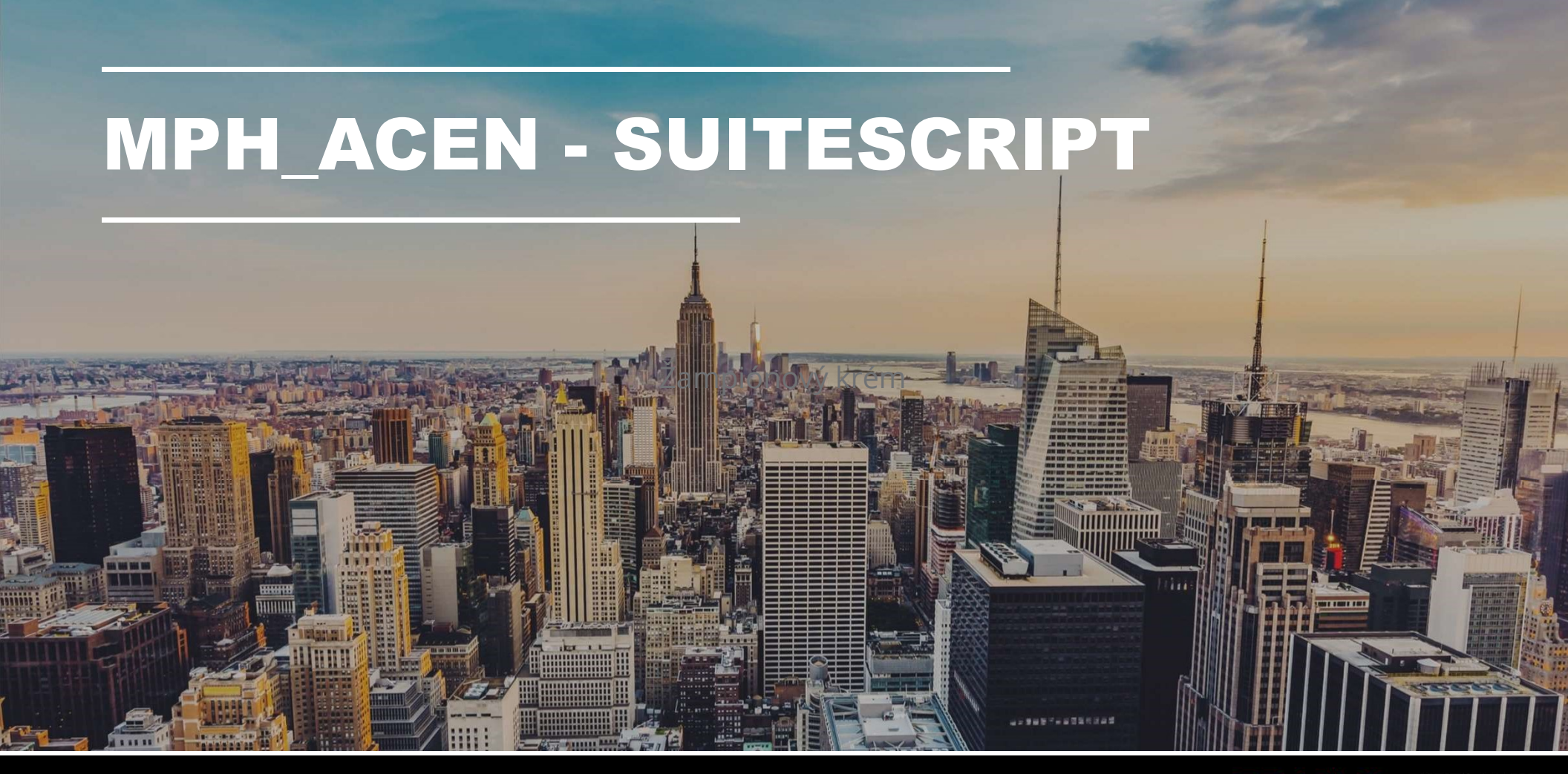

© Oracle | NetSuite Inc. 2018

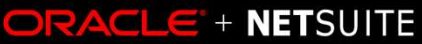

## **AGENDA I - SUITESCRIPT**

### • NS Data architecture

- Client Scripts
- User Event Scripts

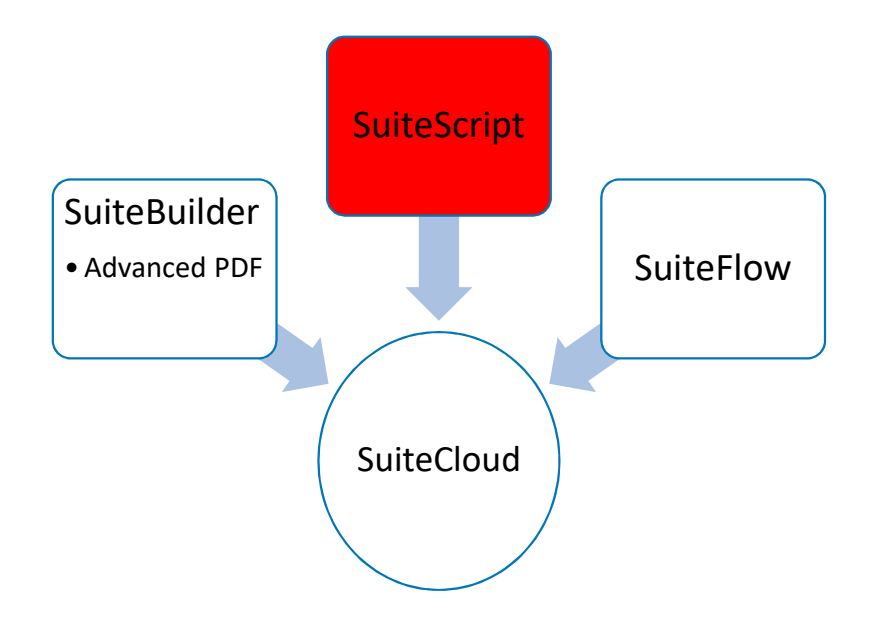

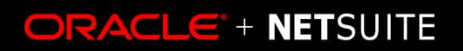

## **AGENDA II – SUITESCRIPT TODAY**

- NS Data architecture
- Client vs Server
- Demo + Script anatomy
- Walkthroughs

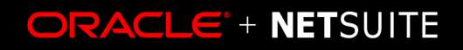

## **DEMO - OUR FIRST SCRIPT – HELLO WORLD!**

© Oracle | NetSuite Inc. 2018

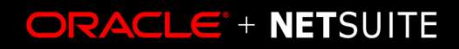

## **INSTALLING A BUNDLE**

### • MPH\_ACEN\_III - 257612

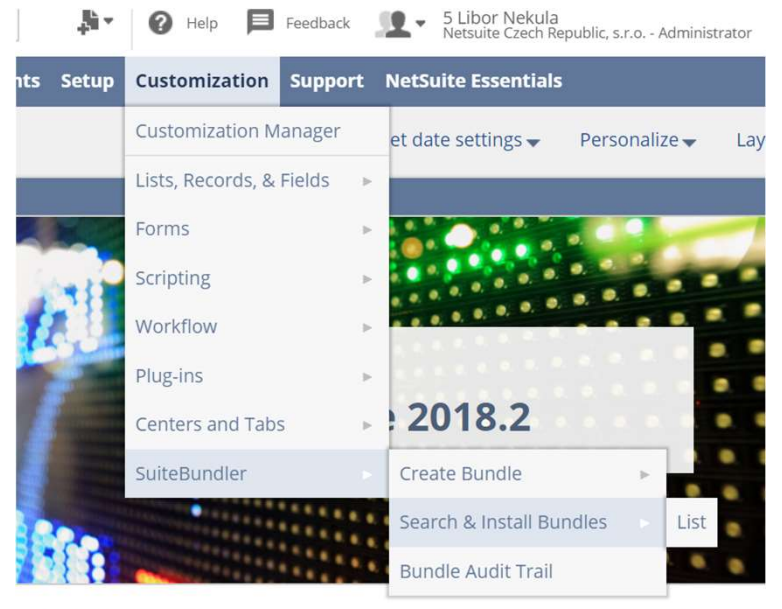

etch at etch and at at

conclusion and contract of the second

### **Search & Install Bundles**

#### Search

#### Basic | Advanced

LEAVE THE KEYWORDS BOX BLANK AND CLICK SEARCH TO VIEW THE MOST POPULAR SUITEAPPS

#### **KEYWORDS**

256797

### Installation Terms of Service

| NAME       | BUNDLE ID | VERSION | MANAGED | COMPANY NAME                    |
|------------|-----------|---------|---------|---------------------------------|
| MPH_ACEN_I | 256797    |         |         | Netsuite Czech Republic, s.r.o. |

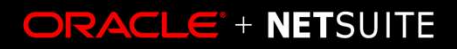

## **ENTRY POINTS**

Page init

Validate Field

• Field changed

- Save record
- HAS TO RETURN BOOL (T/F) value

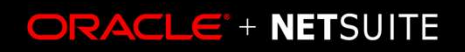

# WALKTHROUGH – SAMPLE SCRIPT CREATION AND DEPLOYMENT

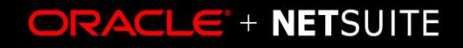

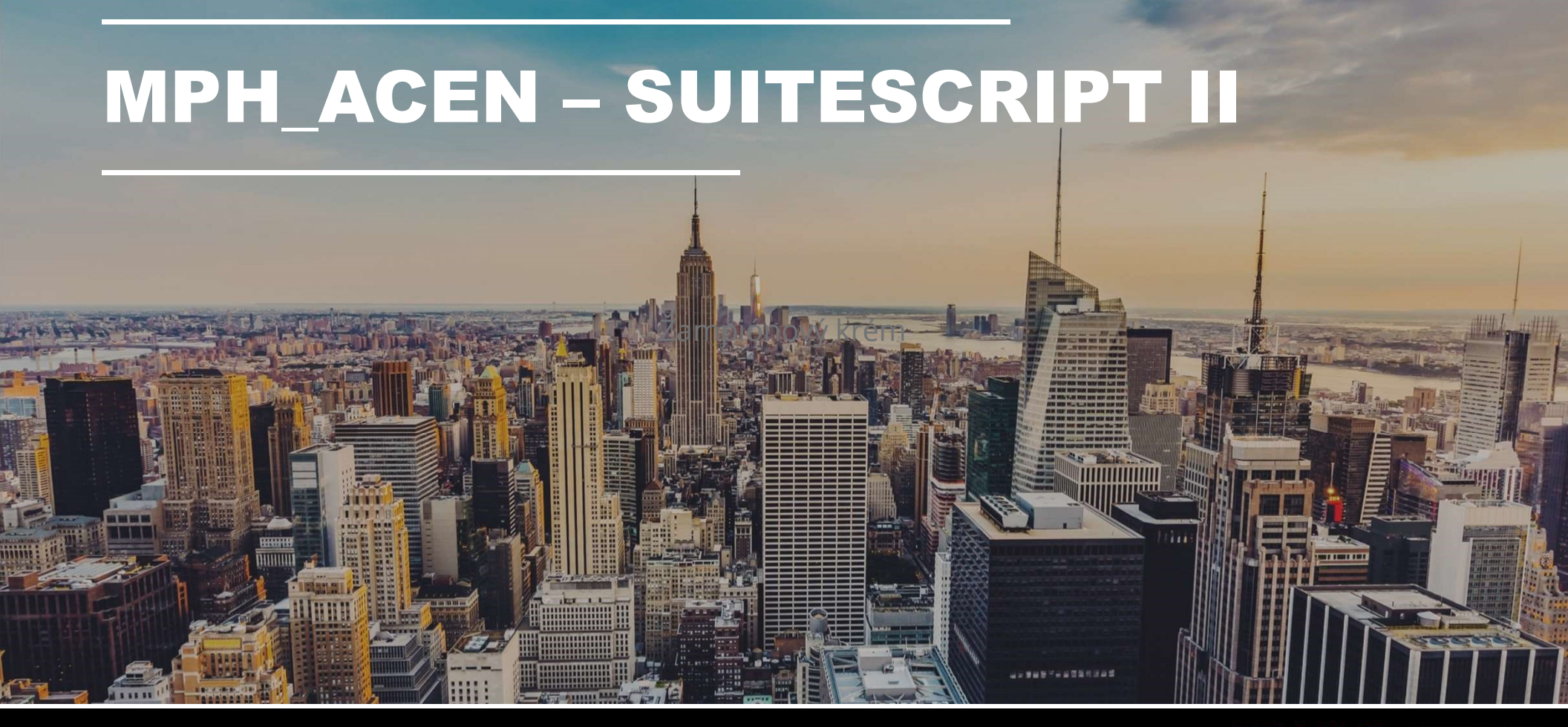

© Oracle | NetSuite Inc. 2018

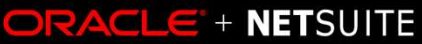

## **AGENDA – SUITESCRIPT TODAY**

- Example of what can be done with SuiteScript
- Server side scripts User Event + triggers
- Demo + Script anatomy
- Walkthrough

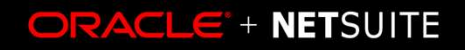

## **EXAMPLES**

- RESTlet
- Suitelet + Client + Map/Reduce

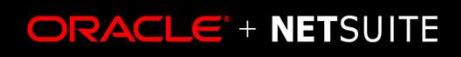

## **USER EVENT**

- Before Load
- Before Submit
- After Submit

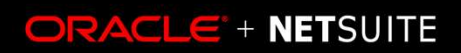

## **INSTALLING A BUNDLE**

## $\bullet \mathsf{MPH}\_\mathsf{ACEN}\_\mathsf{IV}-\mathbf{258465}$

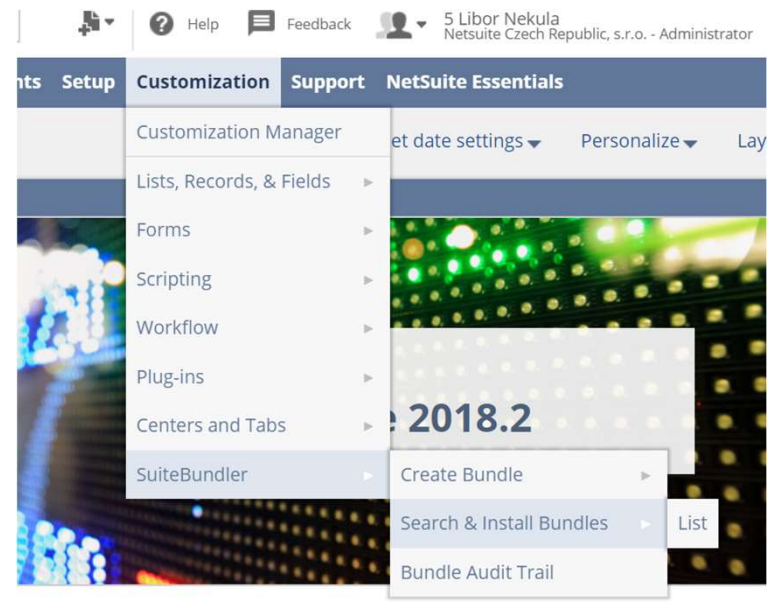

etablet eta anatata

conclusion and contraction of the second

### **Search & Install Bundles**

#### Search

#### Basic | Advanced

LEAVE THE KEYWORDS BOX BLANK AND CLICK SEARCH TO VIEW THE MOST POPULAR SUITEAPPS

#### **KEYWORDS**

256797

#### Installation Terms of Service

| NAME       | BUNDLE ID | VERSION | MANAGED | COMPANY NAME                    |
|------------|-----------|---------|---------|---------------------------------|
| MPH_ACEN_I | 256797    |         |         | Netsuite Czech Republic, s.r.o. |

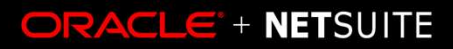

# WALKTHROUGH – SAMPLE SCRIPT

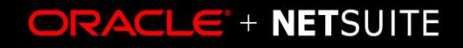

# PRINTING NS DOCUMENTS

© Oracle | NetSuite Inc. 2018

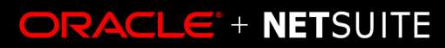

DESCRIPTION OF THE OWNER

# PRINTING AND ADVANCED PDFS

## • Printing documents in NetSuite is simple

### Invoice 🤉

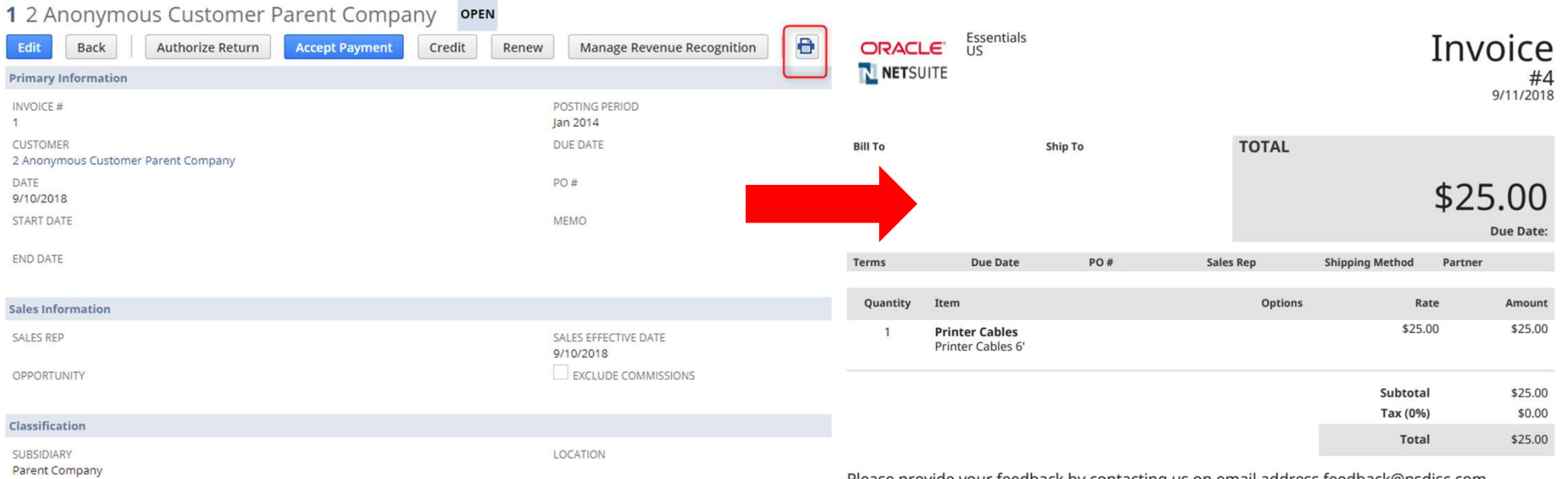

Please provide your feedback by contacting us on email address feedback@nsdisc.com

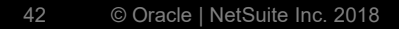

# PRINTING SETUP AND TEMPLATE CUSTOMIZATION

- 1. Let's customize an invoice PDF template
  - -WYSIWYG
  - Freemarker https://freemarker.apache.org/docs/index.html
- 2. Create a new transaction form to use our template for printing
  - Select printing type
  - And template

| 00650 560  |            |                |
|------------|------------|----------------|
| J2052_508  |            |                |
|            |            |                |
|            |            |                |
| ADVANCED   | O BASIC    |                |
|            |            |                |
| ce PDF/HTM | L Template | -              |
|            | D ADVANCED | ADVANCED BASIC |

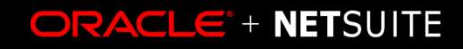

# INTRO TO ADVANCED PDF/HTML TEMPLATES

44 © Oracle | NetSuite Inc. 2018

## **Advanced PDF/HTML Templates**

- Advanced PDF/HTML is a template-based model for printing transactions
- Output is either HTML or PDF (we will focus on the PDF output)
- Feature supports an alternate model for customizing printed transactions
- The template editor uses FreeMarker-based syntax

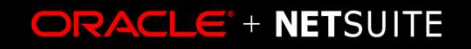

## How does it work?

The PDF printing subsystem uses a combination of two 3rd party libraries

- FreeMarker scripting in XML, generates static XML for BFO
- BFO (Big Faceless Report Generator) Freemarker → PDF

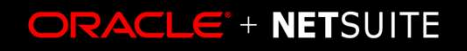

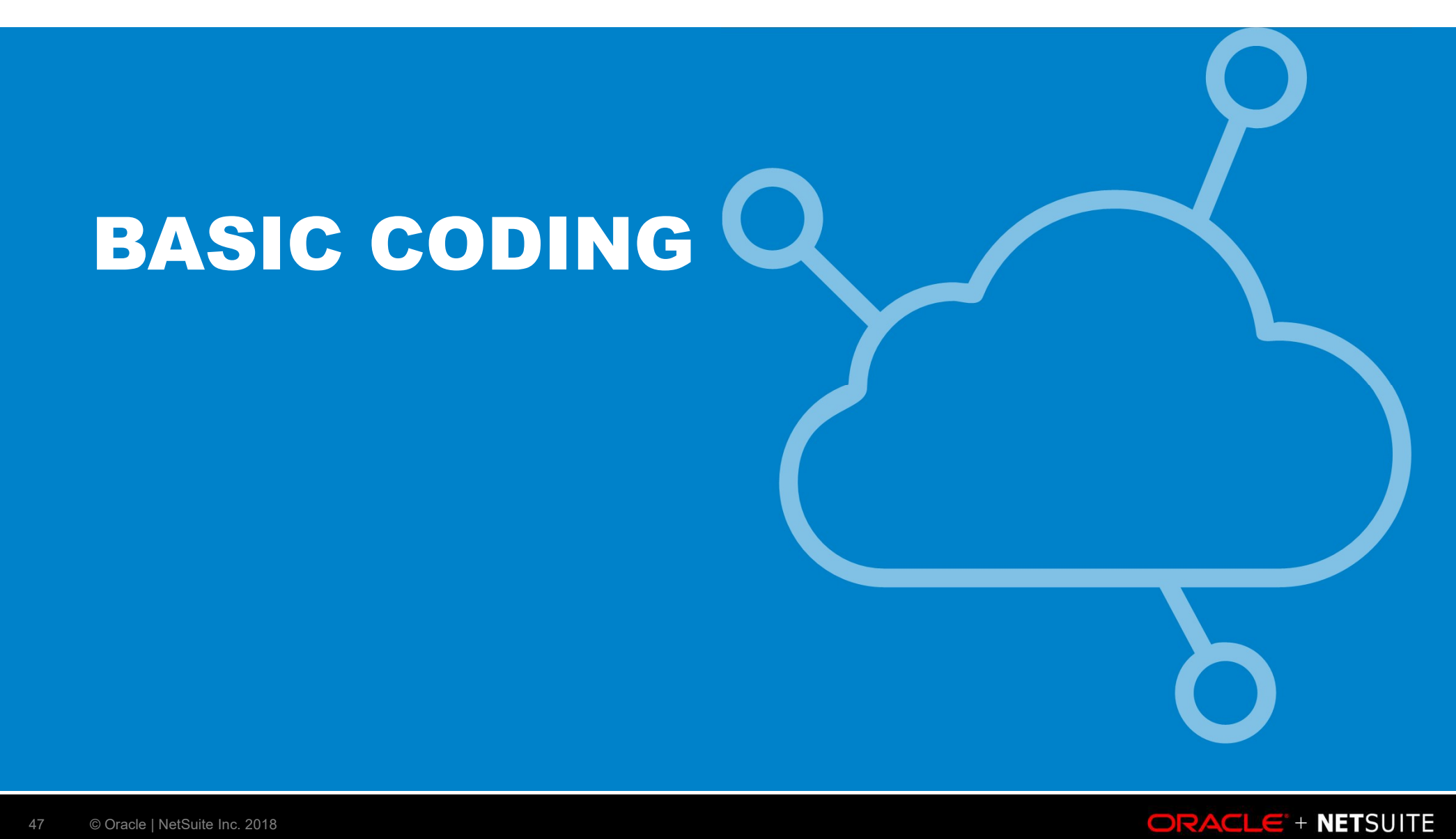

## **BASIC JAVASCRIPT/Freemarker - EXPRESSIONS**

- Expressions are usually surrounded by \${}
- Variable is accessed by its name \${record.total}
  - Conditions <# if record.total > 0 >
- Support for map keys and collection indexes \${person.phones[1]}
- Logical operations: &&, ||, !, ==, !=, <, >, <=, >=

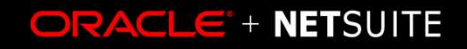

## **BASIC JAVASCRIPT/Freemarker - CONDITIONS**

- <#if expression>, <#elseif expression>, <#else>
- <#if> is pair tag, it must be closed
- Character < must be escaped or surrounded by (), <#if x > 1 > vs. <#if (x > 1)>

<#if x == 1> "x is 1" <#elseif x == 2> "x is 2" <#elseif x == 3> "x is 3" </#if>

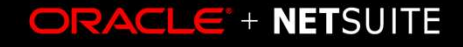

## **UPLOAD AN IMAGE**

• Documents > Files > Images > New

| orts     | Documents   | Setup   | Customization  | Suppor      | t NetS | uite Essentia |
|----------|-------------|---------|----------------|-------------|--------|---------------|
|          | Documents C | verview |                |             |        |               |
|          | Files       |         | File Cabinet   | <b>&gt;</b> |        |               |
|          | Templates   | Þ       | SuiteScripts   |             |        |               |
|          | Mail Merge  | ►       | Attachments Re | ceived      |        |               |
| RT DA    | TE          |         | Attachments Se | nt          |        | Sumn          |
| DAT      | E           |         | Images         | > I         | Vew    | SUBT          |
|          |             |         |                | 9           | Search | DISCO         |
| <i>‡</i> |             |         |                |             |        | TAX           |
| 10       |             |         |                |             |        | ΤΟΤΑΙ         |

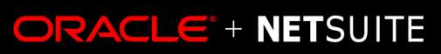

# WALKTHROUGH – SAMPLE PDF

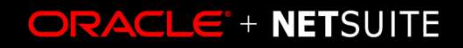

# **THANK YOU FOR ATTENTION!**

© Oracle | NetSuite Inc. 2018

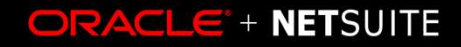